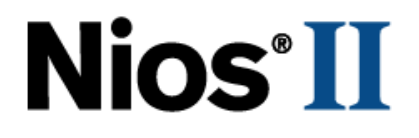

# **Nios II Custom Instruction**

# **User Guide**

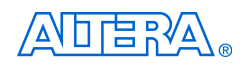

101 Innovation Drive San Jose, CA 95134 (408) 544-7000 http://www.altera.com

Copyright © 2007 Altera Corporation. All rights reserved. Altera, The Programmable Solutions Company, the stylized Altera logo, specific device designations, and all other words and logos that are identified as trademarks and/or service marks are, unless noted otherwise, the trademarks and service marks of Altera Corporation in the U.S. and other countries. All other product or service names are the property of their respective holders. Altera products are protected under numerous U.S. and foreign patents and pending applications, maskwork rights, and copyrights. Altera warrants performance of its semiconductor products to current specifications in accordance with Altera's standard warranty, but reserves the right to make changes to any products and services at any time without notice. Altera assumes no responsibility or liability arising out of the ap-

plication or use of any information, product, or service described herein except as expressly agreed to in writing by Altera Corporation. Altera customers are advised to obtain the latest version of device specifications before relying on any published information and before placing orders for products or services.

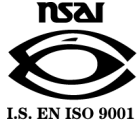

Printed on recycled paper

UG-N2CSTNST-1.4

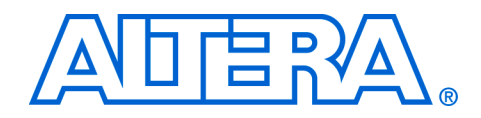

# Contents

# About this User Guide 3 Revision History 3 How to Contact Altera 3 Typographic Conventions 2–4

## **Chapter 1. Nios II Custom Instruction Overview**

| Introduction                                             | 1–1  |
|----------------------------------------------------------|------|
| Custom Instruction Overview                              | 1–2  |
| Implementing Custom Instruction Hardware                 | 1–2  |
| Implementing Custom Instruction Software                 | 1–3  |
| Custom Instruction Architectural Types                   | 1–4  |
| Combinatorial Custom Instruction Architecture            | 1–5  |
| Combinatorial Port Operation                             | 1–6  |
| Multi-Cycle Custom Instruction Architecture              | 1–7  |
| Multi-Cycle Port Operation                               | 1–8  |
| Extended Custom Instruction Architecture                 | 1–9  |
| Extended Custom Instruction Port Operation               | 1–10 |
| Internal Register File Custom Instruction Architecture   | 1–11 |
| Internal Register File Custom Instruction Port Operation | 1–12 |
| External Interface Custom Instruction Architecture       | 1–12 |
|                                                          |      |

## **Chapter 2. Software Interface**

| Introduction                                   | 2–1 |
|------------------------------------------------|-----|
| Custom Instruction Examples                    | 2–1 |
| Built-In Functions and User-Defined Macros     | 2–2 |
| Custom Instruction Assembly Software Interface | 2–4 |

#### **Chapter 3. Implementing a Nios II Custom Instruction**

| Introduction                                                        | . 3–1 |
|---------------------------------------------------------------------|-------|
| Implementing Custom Instruction Hardware in SOPC Builder            | . 3–1 |
| Open the Component Editor                                           | . 3–1 |
| Add the Top-Level HDL File                                          | . 3–3 |
| Import Simulation Files                                             | . 3–4 |
| Configure the Custom Instruction Ports                              | . 3–4 |
| Set Up Additional Interfaces                                        | . 3–5 |
| Set the Component Group Name                                        | . 3–6 |
| Save the Custom Instruction                                         | . 3–7 |
| Generate the SOPC Builder System and Compile in Quartus II Software | . 3–9 |
| Accessing the Custom Instruction from Software                      | . 3–9 |
|                                                                     |       |

## **Appendix A. Custom Instruction Templates**

| Overview             | A–1 |
|----------------------|-----|
| VHDL Template        | A–1 |
| Verilog HDL Template | A–2 |
|                      |     |

## Appendix B. Custom Instruction Built-In Functions

| Overview                               | B–1 |
|----------------------------------------|-----|
| Built-In Functions Returning void      | B–1 |
| Built-in Functions Returning int       | B-1 |
| Built-in Functions Returning float     | B-2 |
| Built-in Functions Returning a Pointer | B-2 |

## Appendix C. Porting First- Generation Nios Custom Instructions to Nios II Systems

| Overview                        | C-1 |
|---------------------------------|-----|
| Hardware Porting Considerations | C-1 |
| Software Porting Considerations | C-1 |

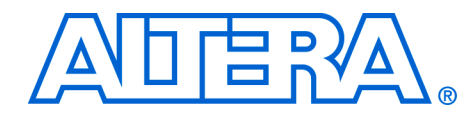

# **About this User Guide**

## **Revision History**

The table below displays the revision history for chapters in this User Guide.

| Nios II Custom Instruction User Guide Revision History |                |         |                                                                           |  |
|--------------------------------------------------------|----------------|---------|---------------------------------------------------------------------------|--|
| Chapter                                                | Date           | Version | Changes Made                                                              |  |
| 2                                                      | May 2007       | 1.4     | Add title and core version number to page footers                         |  |
| All                                                    | May 2007       | 1.3     | 3 Minor corrections to terminology and usage.                             |  |
| 1                                                      | May 2007       | 1.3     | Describe new component editor import flow.                                |  |
| 3                                                      | May 2007       | 1.3     | Remove tutorial design                                                    |  |
| All                                                    | December 2004  | 1.2     | Updates for the Nios <sup>®</sup> II version 1.1 release.                 |  |
| All                                                    | September 2004 | 1.1     | Updates for the Nios II version 1.01 release.                             |  |
| All                                                    | May 2004       | 1.0     | First release of custom instruction user guide for the Nios II processor. |  |

## How to Contact Altera

For the most up-to-date information about Altera<sup>®</sup> products, refer to the following table.

| Information Type           | Contact (1)                                     |
|----------------------------|-------------------------------------------------|
| Technical support          | www.altera.com/mysupport/                       |
| Technical training         | www.altera.com/training/<br>custrain@altera.com |
| Product literature         | www.altera.com/literature/                      |
| Altera literature services | literature@altera.com                           |
| FTP site                   | ftp.altera.com                                  |

Note to table:

(1) You can also contact your local Altera sales office or sales representative.

## Typographic Conventions

This document uses the typographic conventions shown below.

| Visual Cue                                | Meaning                                                                                                    |  |  |
|-------------------------------------------|----------------------------------------------------------------------------------------------------|--|--|
| Bold Type with Initial<br>Capital Letters | Command names, dialog box titles, checkbox options, and dialog box options are shown in bold, initial capital letters. Example: <b>Save As</b> dialog box.                                                                                                    |  |  |
| bold type                                 | External timing parameters, directory names, project names, disk drive names, filenames, filename extensions, and software utility names are shown in bold type. Examples: <b>f</b> <sub>MAX</sub> , <b>\qdesigns</b> directory, <b>d:</b> drive, <b>chiptrip.gdf</b> file.                                             |  |  |
| Italic Type with Initial Capital Letters  | Document titles are shown in italic type with initial capital letters. Example: AN 75: High-Speed Board Design.                                                                                                    |  |  |
| Italic type                               | Internal timing parameters and variables are shown in italic type.<br>Examples: $t_{P A}$ , $n + 1$ .                                                                                                    |  |  |
|                                           | Variable names are enclosed in angle brackets (< >) and shown in italic type.<br>Example: <i><file name=""></file></i> , <i><project name="">.pof</project></i> file.                                                                                                    |  |  |
| Initial Capital Letters                   | Keyboard keys and menu names are shown with initial capital letters. Examples: Delete key, the Options menu.                                                                                                    |  |  |
| "Subheading Title"                        | References to sections within a document and titles of on-line help topics are shown in quotation marks. Example: "Typographic Conventions."                                                                                                    |  |  |
| Courier type                              | Signal and port names are shown in lowercase Courier type. Examples: data1, tdi, input. Active-low signals are denoted by suffix n, e.g., resetn.                                                                                                    |  |  |
|                                           | Anything that must be typed exactly as it appears is shown in Courier type. For example: c:\qdesigns\tutorial\chiptrip.gdf. Also, sections of an actual file, such as a Report File, references to parts of files (e.g., the AHDL keyword SUBDESIGN), as well as logic function names (e.g., TRI) are shown in Courier. |  |  |
| 1., 2., 3., and<br>a., b., c., etc.       | Numbered steps are used in a list of items when the sequence of the items is important, such as the steps listed in a procedure.                                                                                                    |  |  |
|                                           | Bullets are used in a list of items when the sequence of the items is not important.                                                                                                    |  |  |
| $\checkmark$                              | The checkmark indicates a procedure that consists of one step only.                                                                                                    |  |  |
| IP                                        | The hand points to information that requires special attention.                                                                                                    |  |  |
| CAUTION                                   | A caution calls attention to a condition or possible situation that can damage or destroy the product or the user's work.                                                                                                    |  |  |
| WARNING                                   | A warning calls attention to a condition or possible situation that can cause injury to the user.                                                                                                    |  |  |
| 4                                         | The angled arrow indicates you should press the Enter key.                                                                                                    |  |  |
| ••••                                      | The feet direct you to more information on a particular topic.                                                                                                    |  |  |

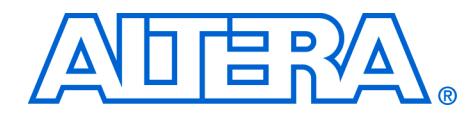

## 1. Nios II Custom Instruction Overview

## Introduction

With the Altera Nios II embedded processor, you as the system designer can accelerate time-critical software algorithms by adding custom instructions to the Nios II instruction set. With custom instructions, you can reduce a complex sequence of standard instructions to a single instruction implemented in hardware. You can use this feature for a variety of applications, for example, to optimize software inner loops for digital signal processing (DSP), packet header processing, and computation-intensive applications. The Nios II configuration wizard, part of the Quartus<sup>®</sup> II software's SOPC Builder, provides a graphical user interface (GUI) used to add up to 256 custom instructions to the Nios II processor.

The custom instruction logic connects directly to the Nios II arithmetic logic unit (ALU) as shown in Figure 1–1.

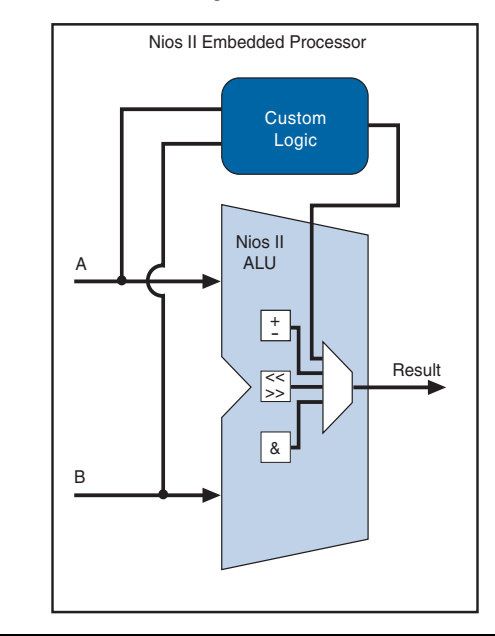

Figure 1–1. Custom Instruction Logic Connects to the Nios II ALU

This chapter includes the following information:

- Description of the Nios II custom instruction feature
- Requirements for implementing a custom instruction in hardware and software
- Definition of custom instruction architectural types

For information regarding the custom instruction software interface, refer to Chapter 2, Software Interface. For step-by-step instructions for implementing a custom instruction, see Chapter 3, Implementing a Nios II Custom Instruction.

Custom Instruction Overview With Nios II custom instructions, you can take full advantage of the flexibility of FPGAs to meet system performance requirements. Custom instructions allow you to add custom functionality to the Nios II processor ALU.

Nios II custom instructions are custom logic blocks adjacent to the ALU in the processor's data path. Custom instructions give you the ability to tailor the Nios II processor core to meet the needs of a particular application. You have the ability to accelerate time critical software algorithms by converting them to custom hardware logic blocks. Because it is easy to alter the design of the FPGA-based Nios II processor, custom instructions provide an easy way to experiment with hardware/software tradeoffs at any point in the design process.

## Implementing Custom Instruction Hardware

Figure 1–2 is a hardware block diagram of a Nios II custom instruction.

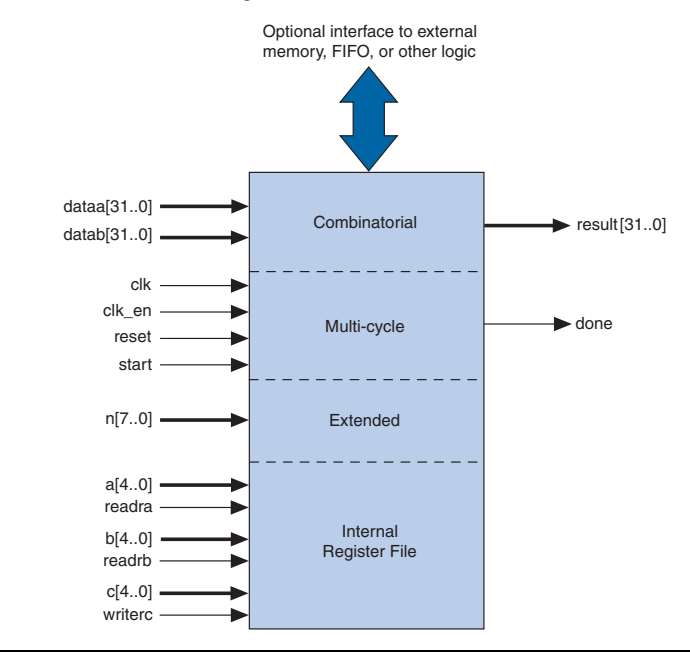

Figure 1–2. Hardware Block Diagram of a Nios II Custom Instruction

The basic operation of Nios II custom instruction logic is to receive input on the dataa and/or datab port, and drive out the result on its result port. You generate the custom instruction logic that produces the results.

The Nios II processor supports different architectural types of custom instructions. Figure 1–2 lists the additional ports that accommodate different architectural types. Only the ports used for the specific custom instruction implementation are required.

Figure 1–2 also shows an optional interface to external logic. The interface to external logic allows you to include a custom interface to system resources outside of the Nios II processor data path.

#### Implementing Custom Instruction Software

The Nios II custom instruction software interface is simple and abstracts the details of the custom instruction from the programmer. For each custom instruction, the Nios II integrated development environment (IDE) generates a macro in the system header file, system.h. You can call the macro from C or C++ application code as a normal function call and

you do not need to program assembly to access custom instructions. Software can also invoke custom instructions in Nios II processor assembly language.

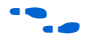

For more information, refer to Chapter 2, Software Interface.

## Custom Instruction **Architectural Types**

There are different custom instruction architectures available to suit the application's requirements. The architectures range from a simple, singlecycle combinatorial architecture to an extended variable-length, multicycle custom instruction architecture. The chosen architecture determines what the hardware interface looks like.

Table 1-1 shows custom instruction architectural types, application, and the associated hardware ports.

| Table 1–1. Custom Instruction Architectural Types, Application and Hardware Ports |                                                                              |                                                                                |  |  |
|-----------------------------------------------------------------------------------|------------------------------------------------------------------------------|--------------------------------------------------------------------------------|--|--|
| Architectural Type                                                                | Application                                                                  | Hardware Ports                                                                 |  |  |
| Combinatorial                                                                     | Single clock cycle custom logic blocks                                       | <ul> <li>dataa[310]</li> <li>datab[310]</li> <li>result[310]</li> </ul>        |  |  |
| Multi-cycle                                                                       | Multi clock cycle custom logic block<br>of fixed or variable durations       | <pre>dataa[310] datab[310] result[310] clk clk_en start reset done</pre>       |  |  |
| Extended                                                                          | Custom logic blocks that are<br>capable of performing multiple<br>operations | <pre>dataa[310] datab[310] result[310] clk clk_en start reset done n[70]</pre> |  |  |

| Architectural Type     | Application                                                                                    | Hardware Ports                                                                                                    |  |
|------------------------|------------------------------------------------------------------------------------------------|----------------------------------------------------------------------------------------------------|--|
| Internal Register File | Custom logic blocks that access<br>internal register files for input and/or<br>output          | <pre>dataa[310] datab[310] result[310] clk clk_en start reset done n[70] a[40] readra b[40] readrb c[40] writerc</pre> |  |
| External Interface     | Custom logic blocks that interface to<br>logic outside of the Nios II<br>processor's data path | Standard custom instruction ports, plus user-<br>defined interface to external logic.                                  |  |

This section discusses the basic functionality and hardware interface of each custom instruction architecture type listed in Table 1–1.

## **Combinatorial Custom Instruction Architecture**

Combinatorial custom instruction architecture consists of a logic block that is able to complete in a single clock cycle.

Figure 1–3 shows a block diagram of a combinatorial custom instruction architecture.

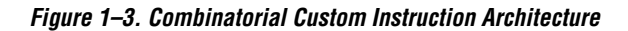

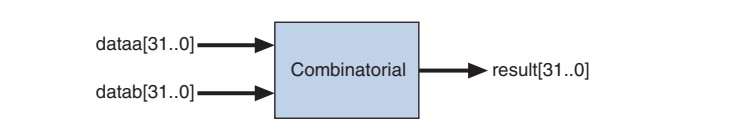

The Figure 1–3 combinatorial custom instruction diagram uses the dataa and datab ports as inputs and drives the results on the result port. Because the logic is able to complete in a single clock cycle, control ports are not needed.

| Table 1–2. Combinatorial Custom Instruction Ports |           |          |                                        |  |
|---------------------------------------------------|-----------|----------|----------------------------------------|--|
| Port Name                                         | Direction | Required | Purpose                                |  |
| dataa[310]                                        | Input     | No       | Input operand to custom instruction    |  |
| datab[310]                                        | Input     | No       | Input operand to custom<br>instruction |  |
| result[310]                                       | Output    | Yes      | Result from custom<br>instruction      |  |

Table 1–2 lists the combinatorial custom instruction ports.

The only required port for combinatorial custom instructions is the result port. The dataa and datab ports are optional. Include them only if the custom instruction functionality requires input operands. If the custom instruction requires only a single input port, use dataa.

#### Combinatorial Port Operation

This section describes the combinatorial custom instruction hardware port operation. Figure 1–4 shows the combinatorial custom instruction hardware port timing diagram.

In Figure 1–4, the processor presents the input data on the dataa and datab ports on the rising edge of the processor clock. The processor reads the result port on the rising edge of the following processor clock.

The Nios II processor issues a combinatorial custom instruction speculatively; that is, it optimizes execution by issuing the instruction before knowing whether it is necessary, and ignores the result if it is not required. Therefore, a combinatorial custom instruction must not have have side effects. In particular, a combinatorial custom instruction cannot have an external interface.

You can further optimize combinatorial custom instructions by implementing the extended custom instruction architecture. Refer to "Extended Custom Instruction Architecture" on page 1–9.

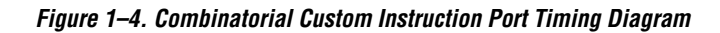

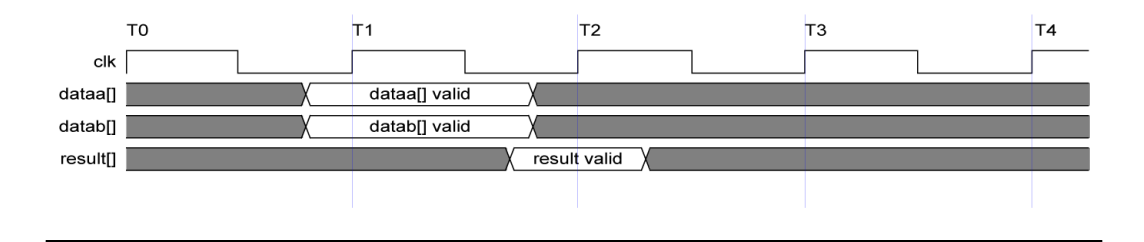

## Multi-Cycle Custom Instruction Architecture

Multi-cycle, or sequential, custom instructions consist of a logic block that requires two or more clock cycles to complete an operation. Additional control ports are required for multi-cycle custom instructions. See Table 1–3.

Figure 1–5 shows the multi-cycle custom instruction block diagram.

Figure 1–5. Multi-Cycle Custom Instruction Block Diagram

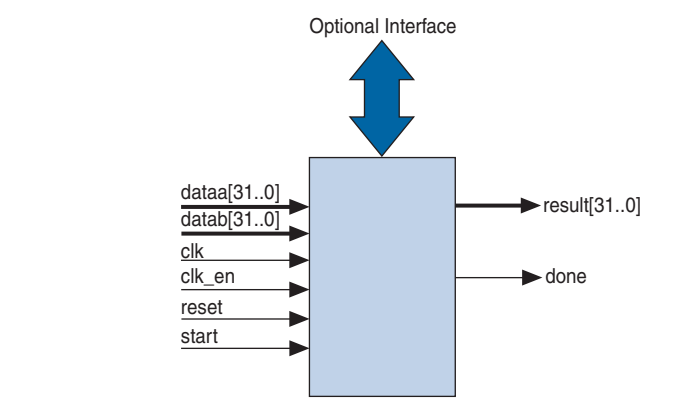

Multi-cycle custom instruction can complete in either a fixed or variable number of clock cycles.

- Fixed length: You specify the required number of clock cycles during system generation
- Variable length: The start and done ports are used in a handshaking scheme to determine when the custom instruction execution is complete.

| Table 1–3. Multi-Cycle Custom Instruction Ports |           |          |                                                                                 |  |  |
|-------------------------------------------------|-----------|----------|---------------------------------------------------------------------------------|--|--|
| Port Name                                       | Direction | Required | Application                                                                     |  |  |
| clk                                             | Input     | Yes      | System clock                                                                    |  |  |
| clk_en                                          | Input     | Yes      | Clock enable                                                                    |  |  |
| reset                                           | Input     | Yes      | Synchronous reset                                                               |  |  |
| start                                           | Input     | No       | Commands custom instruction logic to start execution                            |  |  |
| done                                            | Output    | No       | Custom instruction logic indicates to the processor that execution is complete. |  |  |
| dataa[310]                                      | Input     | No       | Input operand to custom instruction                                             |  |  |
| datab[310]                                      | Input     | No       | Input operand to custom instruction                                             |  |  |
| result[310]                                     | Output    | No       | Result from custom instruction                                                  |  |  |

Table 1–3 lists multi-cycle custom instruction ports.

As indicated in Table 1–3, the clk, clk\_en, and reset ports are required for multi-cycle custom instructions. However, the start, done, dataa, datab, and result ports are optional. Implement them only if the custom instruction functionality specifically needs them.

#### Multi-Cycle Port Operation

The section provides operational details for the multi-cycle custom instruction hardware port. Figure 1–6 shows the multi-cycle custom instruction timing diagram.

- The processor asserts the active high start port on the first clock cycle of execution when the custom instruction issues through the ALU. At this time, the dataa and datab ports have valid values and remain valid throughout the duration of the custom instruction execution.
- Fixed or variable length custom instruction port operation:
  - Fixed length: The processor asserts start, waits a specified number of clock cycles, and then reads result. For an *n*-cycle operation, the custom logic block must present valid data on the  $(n-1)^{st}$  rising edge after the start port is asserted.
  - Variable length: The processor waits until the active high done port is asserted. The processor reads the result port on the clock edge that done is asserted. The custom logic block must present data on the result port on the same clock cycle that the done port is asserted.

- The Nios II system clock feeds the custom logic block's clk port, and the Nios II system's master reset feeds the active high reset port. The reset port is asserted only when the whole Nios II system is reset.
- The custom logic block must treat the active high clk\_en port as a conventional clock qualifier signal, ignoring clk while clk\_en is deasserted.
- Any port in the custom logic block that is not recognized as a custom instruction port is considered to be an external interface.
- You can further optimize multi-cycle custom instructions by implementing the extended internal register file, or by creating external interface custom instructions. Refer to "Extended Custom Instruction Architecture" on page 1–9, "Internal Register File Custom Instruction Architecture" on page 1–11, or "External Interface Custom Instruction Architecture" on page 1–12.

Figure 1–6. Multi-Cycle Custom Instruction Timing Diagram

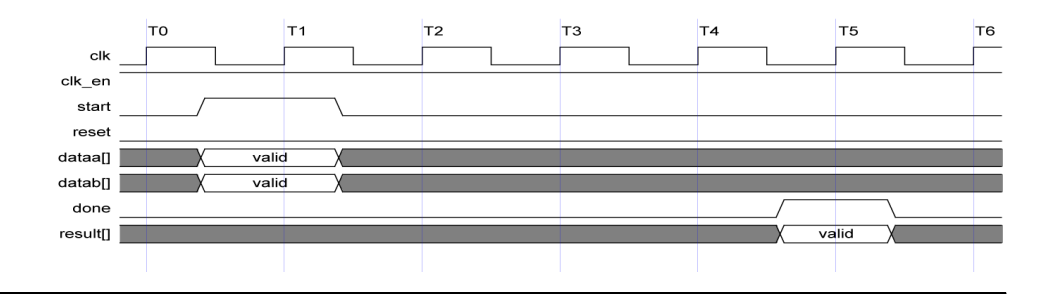

## **Extended Custom Instruction Architecture**

Extended custom instruction architecture allows a single custom logic block to implement several different operations. Extended custom instructions use the N field to specify which operation the logic block performs. The N field of the instruction word can be up to eight bits wide, allowing a single custom logic block to implement up to 256 different operations.

Figure 1–7 is a block diagram of an extended custom instruction with bit swap, byte swap, and half-word swap operations.

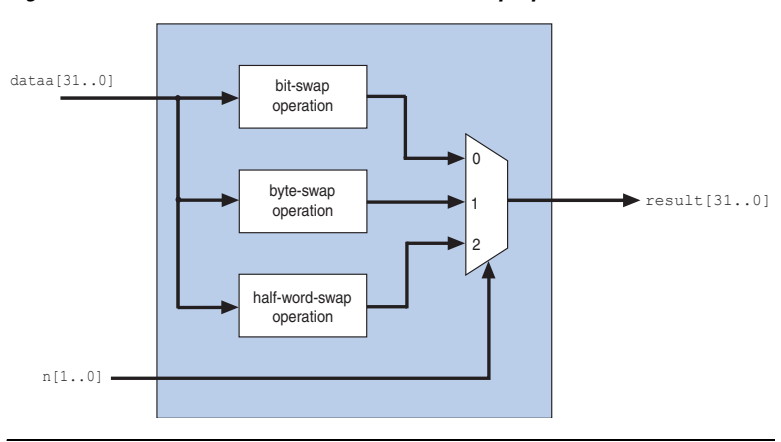

Figure 1–7. Extended Custom Instruction with Swap Operations

The custom instruction in Figure 1–7 on page 1–10 performs swap operations on data received at the dataa port. It uses the two-bit-wide n port to select the output from a multiplexer, determining which result is presented to the result port. Input to the n port comes directly from the N field of the custom instruction word.

This logic is just a simple example, using a multiplexer on the output. You can implement function selection based on the N field in any way that is appropriate for your application.

Extended custom instructions can be combinatorial or multi-cycle custom instructions. To implement an extended custom instruction, simply add an n port to your custom instruction logic. The bit width of the n port is a function of the number of operations the custom logic block can perform.

Extended custom instructions occupy multiple custom instruction indices. For example, the custom instruction illustrated in Figure 1–7 on page 1–10 occupies 4 indices, because n is two bits wide. Therefore, when this instruction is implemented in a Nios II system, it leaves 256 - 4 = 252 available indices. For information about the custom instruction index, see "Custom Instruction Assembly Software Interface" on page 2–4.

#### Extended Custom Instruction Port Operation

The n port behaves similarly to the dataa port. The processor presents the n port on the rising edge of the clock when start is asserted, and the n port remains stable throughout the execution of the custom instruction.

All other custom instruction port operations remain the same.

#### Internal Register File Custom Instruction Architecture

The Nios II processor allows custom instruction logic to access its own internal register file for I/O, which provides you the flexibility to specify if the custom instruction reads its operands from the Nios II processor's register file or from the custom instruction's own internal register file. In addition, a custom instruction can write its results to the local register file rather than the Nios II processor's register file.

Internal registers accessing custom instructions use readra, readrb, and writerc to determine if I/O takes place between the Nios II processor's register file or an internal register file. Additionally, ports a, b, and c specify which internal registers to read from and/or write to. For example, if readra is deasserted (that is, read from the internal register), a provides an index to the internal register file.

For further details of Nios II custom instruction implementation, refer to the *Instruction Set Reference* chapter of the *Nios II Processor Reference Handbook*.

Figure 1–8 shows a simple multiply-accumulate custom logic block.

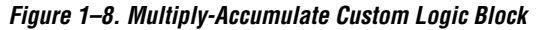

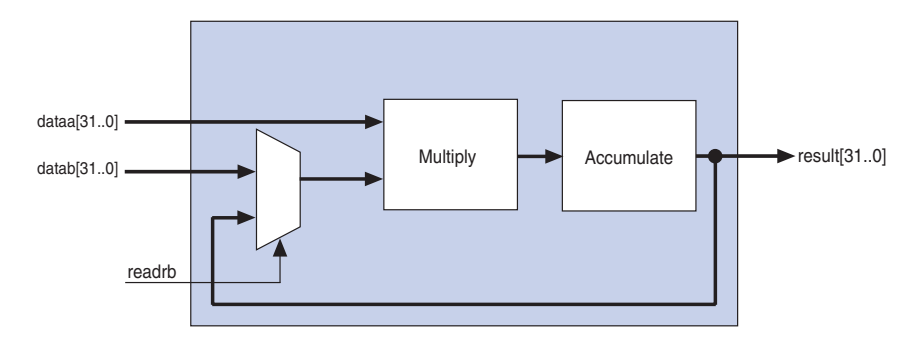

When readrb is deasserted, the logic block multiplies dataa and datab, and stores the results in the accumulate register. The Nios II processor can read back those results. Alternatively, the processor can read the value in the accumulator as input to the multiplier by asserting readrb.

Table 1–4 lists the internal register file custom instruction ports. Use these optional ports only if the custom instruction functionality requires them.

| Table 1–4. Internal Register File Custom Instruction Ports |                                          |    |                                                                                                    |  |  |  |
|------------------------------------------------------------|------------------------------------------|----|----------------------------------------------------------------------------------------------------|--|--|--|
| Port Name                                                  | Port Name Direction Required Application |    |                                                                                                    |  |  |  |
| readra                                                     | Input                                    | No | If readra is high, the Nios II processor supplies dataa and datab.<br>If readra is low, custom instruction logic reads the internal register<br>file indexed by a. |  |  |  |
| readrb                                                     | Input                                    | No | If readrb is high, the Nios II processor supplies dataa and datab.<br>If readrb is low, custom instruction logic reads the internal register<br>file indexed by a. |  |  |  |
| writerc                                                    | Input                                    | No | Causes custom instruction to write result of $\ensuremath{_{\rm C}}$ to custom instruction internal register file.                                                 |  |  |  |
| a                                                          | Input                                    | No | Custom instruction internal register file index                                                                                                    |  |  |  |
| b                                                          | Input                                    | No | Custom instruction internal register file index                                                                                                    |  |  |  |
| С                                                          | Input                                    | No | Custom instruction internal register file index                                                                                                    |  |  |  |

Internal Register File Custom Instruction Port Operation

The readra, readrb, writerc, and a, b, and c ports behave similarly to dataa.When the start port is asserted, the processor presents the readra, readrb, writerc, a, b, and c ports on the rising edge of the processor clock. All the ports remain stable throughout the execution of the custom instructions.

To determine how to handle register file I/O, custom instruction logic reads the active high readra, readrb, and writerc ports. The logic uses the a, b, and c ports as register file indexes. When readra or readrb are not asserted, the custom instruction logic ignores the corresponding a or b port. When writerc is not asserted, the processor ignores the value driven on the result port.

All other custom instructions port operations remain the same.

#### **External Interface Custom Instruction Architecture**

Figure 1–9 shows that the Nios II custom instructions allow you to add an interface to communicate with logic outside of the processor's data path. At system generation, any interfaces that are not recognized as custom instruction ports propagate out to the top level of the SOPC Builder module where external logic can access the interfaces.

Because the custom instruction logic is able to access memory external to the processor, it extends the capabilities of the custom instruction logic.

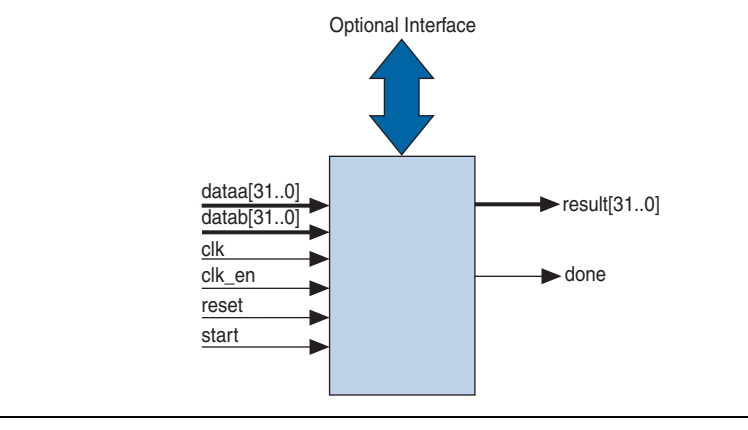

Figure 1–9. Custom Instructions Allow the Addition of an External Interface

Figure 1–9 shows a multi-cycle custom instruction that has an external memory interface.

Custom instruction logic can perform various tasks, for example, store intermediate results, or read memory to control the custom instruction operation. The optional external interface also provides a dedicated path for data to flow into, or out of, the processor. For example, custom instruction logic can feed data directly from the processor's register file to an external first-in first-out (FIFO) memory buffer, bypassing the processor's data bus.

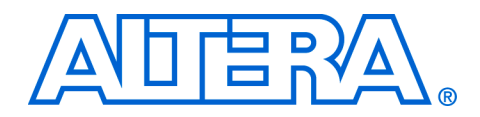

## 2. Software Interface

#### Introduction The Nios II custom instruction software interface abstracts logic implementation details from the application code. During the build process the Nios II IDE generates macros that allow easy access from application code to custom instructions. This chapter provides custom instruction software interface details including: "Custom Instruction Examples" on page 2–1 "Built-In Functions and User-Defined Macros" on page 2-2 "Custom Instruction Assembly Software Interface" on page 2-4 Custom Example 2–1 shows a portion of the system.h header file that defines the macro for a bit swap custom instruction. This bit swap example uses one Instruction 32-bit input and performs only one function.

#### Example 2–1. Bit Swap Macro Definition

Examples

#define ALT\_CI\_BSWAP\_N 0x00
#define ALT CI BSWAP(A) builtin custom ini(ALT CI BSWAP N,(A))

In Example 2–1, ALT\_CI\_BSWAP\_N is defined to be 0x0, which is the custom instruction's index. The ALT\_CI\_BSWAP(A) macro is mapped to a gcc built-in function that takes a single argument.

Example 2–2 illustrates a bit swap custom instruction used in application code.

Example 2–2. Bit Swap Instruction Usage

```
1. #include "system.h"
2.
3.
4. int main (void)
5. {
6. int a = 0x12345678;
7. int a_swap = 0;
8.
9. a_swap = ALT_CI_BSWAP(a);
10. return 0;
11.}
```

In Example 2–2, the **system.h** file is included to define the custom instruction macro definitions. The example declares two integers, a and a\_swap. Integer a is passed as input to the bit swap custom instruction with the results loaded into a\_swap.

Example 2–2 accommodates most applications using custom instructions. The macros defined by the Nios II IDE only make use of C integer types. Occasionally, applications need to make use of input types other than integers, and therefore, need to pass expected return values other than integers.

You can define custom macros for Nios II custom instructions, that allow for other 32-bit input types to interface with custom instructions.

## Built-In Functions and User-Defined Macros

The Nios II processor uses gcc built-in functions to map to custom instructions. By using built-in functions, software can use non-integer types with custom instructions. There are 52 uniquely-defined built-in functions to accommodate the different combinations of the supported types.

Built-in function names have the following format:

\_\_builtin\_custom\_<return type>n<parameter types>

Table 2–1 shows 32-bit types supported by custom instructions as parameters and return types, as well as the abbreviations used in the built-in function name.

| Table 2–1. 32-Bit Types Support by Custom Instructions |   |  |  |
|--------------------------------------------------------|---|--|--|
| Type Built-In Function Abbreviation                    |   |  |  |
| int                                                    | i |  |  |
| float                                                  | f |  |  |
| void *                                                 | р |  |  |

Example 2–3 shows the prototype definitions for two built-in functions.

#### Example 2-3. Built-in Functions

```
void __builtin_custom_nf (int n, float dataa);
float __builtin_custom_fnp (int n, void * dataa);
```

In Example 2–3, the \_builtin\_custom\_nf function takes an int and a float as inputs, and does not return a value. In contrast, the \_builtin\_custom\_fnp function takes a pointer as an input, and returns a float.

To support non-integer input types, define macros with mnemonic names that map to the specific built-in function required for the application.

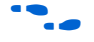

Refer to Appendix B, Custom Instruction Built-In Functions for detailed information, and a list of built-in functions.

Example 2–4 shows user-defined custom instruction macros used in an application.

#### Example 2-4. Custom Instruction Macro Usage

```
1. /* define void udef macro1(float data); */
2. #define UDEF_MACRO1_N 0x00
3. #define UDEF_MACRO1(A) __builtin_custom_nf(UDEF_MACRO1_N, (A));
4. /* define float udef macro2(void *data); */
5. #define UDEF MACRO2 N 0x01
6. #define UDEF MACRO2(B) builtin custom fnp(UDEF MACRO2 N, (B));
7.
8. int main (void)
9. {
10. float a = 1.789;
11. float b = 0.0;
12. float *pt a = &a;
13.
14. UDEF MACRO1(a);
15. b = UDEF MACRO2((void *)pt a);
16. return 0;
17. }
```

On lines 2 through 6, the user-defined macros are declared and mapped to the appropriate built-in functions. The macro UDEF\_MACRO1 takes a float as an input parameter and does not return anything. The macro UDEF\_MACRO2 takes a pointer as an input parameter and returns a float. Lines 14 and 15 show the use of the two user-defined macros.

The Nios II custom instructions are also accessible in assembly code. This section describes the assembly interface.

Custom instructions are R-type instructions, containing:

- A 6-bit opcode
- Three 5-bit register index fields
- Three 1-bit fields for the readra, readrb and writerc ports
- An 8-bit N field, used for the custom instruction index (opcode extension), and optionally including a function select subfield

Figure 2–1 on page 2–5 is a diagram of the custom instruction word.

Custom Instruction Assembly Software Interface

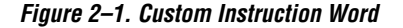

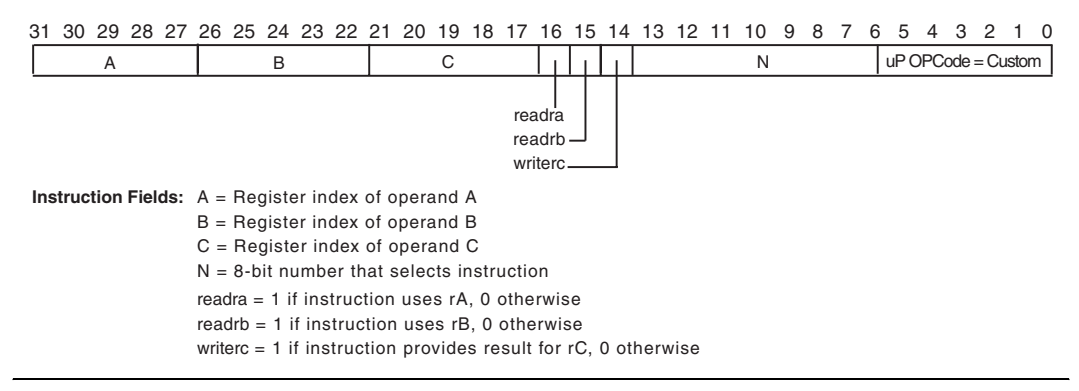

Bits 5–0 are the Nios II custom instruction opcode, as specified in the *"Instruction Opcodes"* section in the *Instruction Set Reference* chapter of the *Nios II Processor Reference Handbook*. This value appears in every custom instruction.

The N field, bits 13–6, is the custom instruction index. The custom instruction index distinguishes between different custom instructions, allowing the Nios II processor to support up to 256 distinct custom instructions. Depending on the type of custom instruction, the N field represents one of the following:

- A unique custom instruction index, for logic that implements a single custom function
- An extended custom instruction index, for logic that implements several custom functions

Example 2–5 shows the assembly language syntax for the custom instruction.

#### Example 2–5. Custom Instruction Syntax

custom N, xC, xA, xB

In Example 2–5, N is the custom instruction index, xC is the destination for the result [31..0] port, xA is the dataa port, and xB is the datab port. To access the Nios II processor's register file, replace x with r. To access a custom register file, replace x with c.

Examples 2–6 and 2–7 show the syntax for two examples of custom instruction assembler calls.

Example 2–6. Custom Instruction Index=0

custom 0, r6, r7, r8

Example 2–6 executes a custom instruction with an index of 0. The contents of the Nios II processor registers r7 and r8 are used as input, with the results stored in the Nios II processor register r6.

#### Example 2–7. Custom Instruction Index=3

custom 3, c1, r2, c4

Example 2–7 executes a custom instruction with an index of 3. The contents of the Nios II processor register  $r_2$  and custom register  $c_4$  are used as inputs. The results are stored in the custom register  $c_1$ .

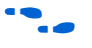

For further information about the binary format of custom instructions, refer to the *Instruction Set Reference* chapter of the *Nios II Processor Reference Handbook*.

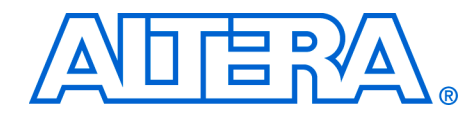

## 3. Implementing a Nios II Custom Instruction

## Introduction

This chapter describes the process of implementing a Nios II custom instruction with the SOPC Builder component editor. The component editor enables you to create new SOPC Builder components, including Nios II custom instructions.

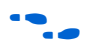

For detailed information about the SOPC Builder component editor, refer to the *Component Editor* chapter of the *Quartus II Handbook Volume 4: SOPC Builder*.

## Implementing Custom Instruction Hardware in SOPC Builder

Implementing a Nios II custom instruction entails the following tasks:

- "Open the Component Editor" on page 3–1
- "Add the Top-Level HDL File" on page 3–3
- "Import Simulation Files" on page 3–4
- Configure the Custom Instruction Ports" on page 3–4
- "Set Up Additional Interfaces" on page 3–5
- "Set the Component Group Name" on page 3–6
- Save the Custom Instruction" on page 3–7
- "Generate the SOPC Builder System and Compile in Quartus II Software" on page 3–9

The following sections detail the steps required to carry out these tasks. This process imports the custom instruction into the design, and adds it to the Nios II processor.

#### **Open the Component Editor**

- 1. Open the SOPC Builder system.
  - For detailed information about opening and working with SOPC Builder systems, refer to the *Quartus II Handbook Volume 4: SOPC Builder*, or to the SOPC Builder Help system.
- 2. Select the Nios II processor in the **Altera SOPC Builder System Contents** page.
- 3. In the Module menu, click **Edit...** The Nios II configuration wizard appears.

4. Select the **Custom Instructions** page, shown in Figure 3–1

| 🐫 Nios II Processor - cpu_0                                                |                                                             |        |
|----------------------------------------------------------------------------|-------------------------------------------------------------|--------|
| Nios II Processor<br>Version 7.1                                           | r<br>Documenta                                              | ation  |
| 1 Parameter<br>Settings                                                    |                                                             |        |
| Core Nios II > Caches and Memory Interfaces                                | Advanced Features > JTAG Debug Module > Custom Instructions | $\geq$ |
| Interrupt Vector<br>Floating Point Hardware<br>Enflan Converter<br>Bitswap | Name Clock Cycles N Port Opcode Extr                        | ension |
| Add                                                                        | Remove Edit Move Up Move Down                               |        |
|                                                                            | Cancel Sack Mext >                                          | Einish |

Figure 3–1. Nios II Configuration Wizard Custom Instructions Page

5. Click **Import...** The SOPC Builder component editor appears, displaying the Introduction tab.

| 👱 Component Edi                                                                            | tor - untitled                                                                                                    |
|--------------------------------------------------------------------------------------------|----------------------------------------------------------------------------------------------------|
| File Templates                                                                             |                                                                                                    |
| Introduction HDL Fi                                                                        | es Signals Interfaces Component Wizard                                                                                |
| About HDL Files                                                                            | ;                                                                                                    |
| Top Level File:                                                                            | File Name Info                                                                                                    |
|                                                                                            | Set HDL File Remove File                                                                                              |
|                                                                                            | File Name Info                                                                                                    |
| Simulation Files:                                                                          | (No Simulation file present)                                                                                          |
|                                                                                            | Add Simulation File Remove Simulation File                                                                            |
| Top Level Module:                                                                          | No HDL Files                                                                                                    |
|                                                                                            |                                                                                                    |
| <ul> <li>Component group</li> <li>untitled: has no s</li> <li>Your component is</li> </ul> | is blank,<br>signals.<br>not based on HDL. An instance of this component will export reversed-direction signals to co |
| <                                                                                          |                                                                                                    |
|                                                                                            | < Prev Next > Finish                                                                                                  |
|                                                                                            |                                                                                                    |

Figure 3–2. Component Editor

## Add the Top-Level HDL File

- 1. Click **Next** to display the HDL Files tab, shown in Figure 3–2.
- 2. Click Set HDL File.
- 3. Browse to the directory containing the top-level hardware definition language (HDL) file, and select it.
- 4. Click **Open.** The component editor shows the HDL file in the Top Level File list.

The Quartus II Analyzer checks the design for errors in the background. The HDL file list blinks while analysis is taking place. When analysis is complete, a dialog box reports **Info: Quartus II Analysis & Synthesis was successful.** 

5. Click OK.

## **Import Simulation Files**

If you are running the system in ModelSim, and you have additional simulation files, import them by using the **Add Simulation File...** button.

Figure 3–3. Component Editor: Signals Tab

| Component Editor                                                                               | r - leading_zero_detector                                                                             |                        |                            |       |           |
|------------------------------------------------------------------------------------------------|----------------------------------------------------------------------------------------------------|------------------------|----------------------------|-------|-----------|
| Elle Templaces                                                                                 | (                                                                                                    |                        |                            |       |           |
| Introduction HDL Files                                                                         | Signals Interfaces Component Wiz                                                                      | ard                    |                            |       |           |
| About Signals                                                                                  |                                                                                                    |                        |                            |       |           |
| Name                                                                                           | Interface                                                                                             |                        | Signal Type                | Width | Direction |
| 💹 dataa                                                                                        | avalon slave 0                                                                                        | ~                      | export 🗸 🗸                 | 32    | input     |
| 🛛 result                                                                                       | avalon_slave_0                                                                                        |                        | export                     | 32    | output    |
| Add Signal 1                                                                                   | Remove Signal                                                                                         |                        |                            |       |           |
| <ul> <li>Component group is t</li> <li>avalon_slave_0: S</li> <li>avalon_slave_0: S</li> </ul> | olank.<br>lave must have <b>clk</b> signal to specify tim<br>lave must have a read or write interface | ing in cy<br>a, or sup | cles.<br>Iport interrupts. |       |           |
|                                                                                                | < Prev                                                                                                | lext >                 | Einish                     |       |           |

#### **Configure the Custom Instruction Ports**

- 1. Click **Next** to display the Signals tab, shown in Figure 3–3. There are several ports (signals) listed.
- 2. For the first port, carry out the following steps:
  - a. Select the port.
  - b. In the drop-down box under Interface, select New nios\_custom\_instruction slave. The component editor creates a new interface, nios\_custom\_instruction\_slave\_<n>, which appears in the drop-down box.

The component editor names each Nios II custom instruction sequentially, starting with  $\langle n \rangle = 0$ .

c. In the drop-down box under Signal Type, select the signal type corresponding to the port name. For example, if the custom instruction hardware presents the result on a port named output, you set the type of output to result.

For further information about signal types, see "Custom Instruction Architectural Types" on page 1–4.

- 3. For each additional port, carry out the following steps:
  - a. Select the port.
  - b. In the drop-down box under Interface, select nios\_custom\_instruction\_slave\_<n>, the Nios II custom instruction slave interface you created in step 2.
  - c. In the drop-down box under Signal Type, select the signal type corresponding to the port name.

## Set Up Additional Interfaces

Exported signal types are considered to be a part of the custom instruction's external interface. This section describes how to set up custom interfaces.

For further information about external interface custom instructions, see "Custom Instruction Architectural Types" on page 1–4.

If your custom instruction hardware requires additional interfaces, either to the Avalon-MM system interconnect fabric or outside the SOPC Builder system, you can specify these interfaces here.

Most custom instructions use some combination of standard custom instruction ports, such as dataa, datab, and result, and do not require any additional interfaces.

Also custom instructions can be published for later reuse in different projects.

1. Click **Next** to display the Interfaces tab, shown in Figure 3–4 on page 3–6.

| Figure 3–4. | Component Editor: Interfaces Tab |  |
|-------------|----------------------------------|--|
|             |                                  |  |

| 🖳 Component Editor - leading_zero_detector                                   |  |
|------------------------------------------------------------------------------|--|
| <u>F</u> ile <u>T</u> emplates                                               |  |
| Introduction HDL Files Signals Interfaces Component Wizard                   |  |
| About Interfaces                                                             |  |
| □ ▼ nios custom instruction slave "nios custom instruction slave 0" (1 of 1) |  |
| Name: nios custom instruction slave 0                                        |  |
|                                                                              |  |
| Type: avaion slave                                                           |  |
| Nios Custom Instruction Slave Settings                                       |  |
| Initial Macro Name: instruction_name                                         |  |
| dal color                                                                    |  |
|                                                                              |  |
| The custom instruction will complete in one clock cycle.                     |  |
| The custom instruction uses 1 of 256 opcode extensions.                      |  |
|                                                                              |  |
| Add Interface Remove Interfaces With No Signals                              |  |
| (2) Component group is blank.                                                |  |
| < Prev Next > Finish                                                         |  |
|                                                                              |  |

If there is a message reporting **Interface has no signals**, click 2. Remove Interfaces With No Signals. The message disappears.

#### Set the Component Group Name

- Click Next to display the Component Wizard tab. 1.
- 2. In the Component Group text box, type Custom Instructions, as shown in Figure 3–5.

| Component Edito        | r - leading_zero_      | detector           |              |             |                 |  |
|------------------------|------------------------|--------------------|--------------|-------------|-----------------|--|
| Introduction HDL Files | Signals Interfaces     | Component Wiz      | ard          |             |                 |  |
| About Component        | : Wizard               |                    |              |             |                 |  |
| Folder:                | C:/SOPC/CustomInstr    | ruction/niosII_cyc | loneII_2c35  | _es2/quartu | is_project/rtl/ |  |
| Component Name:        | leading_zero_detecto   | r                  |              |             |                 |  |
| Component Version:     | 1.0                    |                    |              |             |                 |  |
| Component Group:       | Custom Instructions    |                    |              |             |                 |  |
|                        | Name                   | Default Value      | Editable     | Туре        | Tooltip         |  |
| Parameters:            | (No top level Verild   | og∕VHDL paramet    | ers present) |             |                 |  |
|                        | Add Pa                 | rameter            | Delete Param | eter        |                 |  |
|                        | Preview the Wizard     |                    |              |             |                 |  |
| OK Component "leading_ | _zero_detector" is ok. |                    |              |             |                 |  |
|                        | < Prev                 | / Next >           | Eir          | nish        |                 |  |

Figure 3–5. Component Editor: Component Wizard Tab

 Make sure the bottom pane of the dialog box displays the message Component "<design name>" is ok. If it does not, review the preceding steps.

#### Save the Custom Instruction

- Click Finish. A dialog box states You are about to save <design name> 1.0 to: ... followed by the name of the directory containing the top-level HDL file.
- 2. Click **Yes** to finish importing the custom instruction and return to the Nios II configuration wizard.
- 3. Select the new custom instruction, and click **Add** to add it to the Nios II processor.

As shown in Figure 3–6, after you add the custom instruction to the processor, the **Name** field lists the top level module name.

| L Nios II Processor - cpu_0                 |                  |                |                 | X                |
|---------------------------------------------|------------------|----------------|-----------------|------------------|
| Nios II Processo<br>Version 7.1             |                  |                |                 |                  |
| 1 Parameter<br>Settings                     |                  |                |                 |                  |
| Core Nios II > Caches and Memory Interfaces | Advanced Feature | es 🔪 JTAG Debu | g Module 🔪 Cust | tom Instructions |
| Interrupt Vector                            | Name             | Clock Cycles   | N Port          | Opcode Extension |
| Floating Point Hardware                     | leading_zero_det | Combinatorial  | -               | 00000000 0       |
| Bitswap                                     |                  |                |                 |                  |
| leading_zero_detector                       |                  |                |                 |                  |
|                                             |                  |                |                 |                  |
|                                             |                  |                |                 |                  |
|                                             |                  |                |                 |                  |
|                                             |                  |                |                 |                  |
|                                             |                  |                |                 |                  |
|                                             |                  |                |                 |                  |
|                                             |                  |                |                 |                  |
|                                             |                  |                |                 |                  |
|                                             |                  |                |                 |                  |
|                                             |                  |                |                 |                  |
|                                             |                  |                |                 |                  |
|                                             |                  |                |                 |                  |
|                                             |                  |                |                 |                  |
| Add Import                                  | Remov            | e Edit         | Move Up         | Move Down        |
|                                             |                  |                |                 |                  |
|                                             |                  |                |                 |                  |
|                                             |                  |                |                 |                  |
|                                             | $\mathbf{k}$     |                |                 |                  |
|                                             | •                |                |                 |                  |
|                                             |                  |                |                 |                  |
|                                             |                  |                | Cancel          |                  |

Figure 3–6. Altera Nios II Configuration Wizard with Custom Instruction

The **Clock Cycles** field indicates the type of custom instruction: combinatorial logic, multi-cycle, extended, internal register file, or external interface. If the custom instruction is a fixed length, multicycle custom instruction, you must edit this field to specify the number of clocks. You must determine this number based on knowledge of the custom instruction state machine. In the case of a variable length multi-cycle custom instruction, the **Clock Cycles** field displays **Variable**. The **N port** field indicates whether the custom instruction is an extended type. In the case of an extended custom instruction, this field indicates which bits in the n port serve as the function select. Otherwise it displays a dash (-).

The **Opcode Extension** field displays the custom instruction index (N field) in the instruction word. The value appears in both binary and decimal formats. For further information about the N field, see "Custom Instruction Assembly Software Interface" on page 2–4.

4. In the Nios II configuration wizard, click **Finish** to finish adding the custom instruction to the system and return to the SOPC Builder window.

# Generate the SOPC Builder System and Compile in Quartus II Software

After the custom instruction logic is added to the system, you are ready for system generation and Quartus II compilation. During system generation, SOPC Builder connects the custom logic to the Nios II processor.

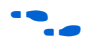

For detailed instructions on generating SOPC Builder systems, refer to the *Quartus II Handbook Volume 4: SOPC Builder*, or to the SOPC Builder Help system.

## Accessing the Custom Instruction from Software

Adding a custom instruction to a Nios II processor results in a significant change to the SOPC Builder system. The next time you run any related Nios II program in the Nios II IDE, the IDE rebuilds the software project to accommodate the changes. The IDE adds the macros for the custom instruction to the **system.h** header file.

For details about writing software for Nios II custom instructions, see Chapter 2, Software Interface.

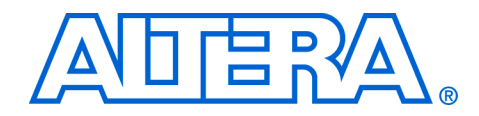

## Appendix A. Custom Instruction Templates

## **Overview**

This section provides VHDL and Verilog HDL custom instruction wrapper file templates that you can reference when writing custom instructions in VHDL and Verilog HDL.

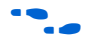

You can download the template files from the Altera web site at **www.altera.com/nios**.

## VHDL Template Sample VHDL template file:

```
LIBRARY < library name>;
USE < __library_name>.< __package_name>.ALL;
ENTITY < entity name> IS
 PORT (
    signal clk : IN STD_LOGIC; -- CPU's master-input clk <required for multi-cycle>
    signal reset : IN STD_LOGIC; -- CPU's master asynchronous reset <required for multi-cycle>
    signal clk_en: IN STD_LOGIC; -- Clock-qualifier <required for multi-cycle>
    signal start: IN STD_LOGIC; -- True when this instr. issues <required for multi-cycle>
    signal done: OUT STD_LOGIC; -- True when instr. completes <required for variable muli-cycle>
    signal dataa: IN STD LOGIC VECTOR (31 DOWNTO 0); -- operand A <always required>
    signal datab: IN STD_LOGIC_VECTOR (31 DOWNTO 0); -- operand B <optional>
    signal n: IN STD_LOGIC_VECTOR (7 DOWNTO 0); -- N-field selector <required for extended>
    signal a: IN STD_LOGIC_VECTOR (4 DOWNTO 0); -- operand A selector <used for Internal register
       file access>
    signal b: IN STD LOGIC VECTOR (4 DOWNTO 0); -- operand B selector <used for Internal register
       file access>
    signal c: IN STD LOGIC; -- result destination selector <used for Internal register file
       access>
    signal readra: IN STD_LOGIC; -- register file index <used for Internal register file access>
    signal readrb: IN STD_LOGIC; -- register file index <used for Internal register file access>
    signal writerc: IN STD_LOGIC; -- register file index <used for Internal register file access>
    signal result : OUT STD LOGIC VECTOR (31 DOWNTO 0) -- result <always required>
);
END < ___entity_name>;
ARCHITECTURE a OF <__entity_name> IS
    signal clk: IN STD LOGIC;
    signal reset : IN STD LOGIC;
    signal clk_en: IN STD_LOGIC;
    signal start: IN STD LOGIC;
    signal readra: IN STD LOGIC;
    signal readrb: IN STD_LOGIC;
    signal writerc: IN STD_LOGIC;
    signal n: IN STD LOGIC_VECTOR (7 DOWNTO 0);
signal a: IN STD LOGIC_VECTOR (4 DOWNTO 0);
signal b: IN STD_LOGIC_VECTOR (4 DOWNTO 0);
    signal c: IN STD_LOGIC_VECTOR (4 DOWNTO 0);
    signal dataa: IN STD LOGIC VECTOR (31 DOWNTO 0);
    signal datab: IN STD_LOGIC_VECTOR (31 DOWNTO 0);
    signal result : OUT STD LOGIC VECTOR (31 DOWNTO 0);
```

```
signal done: OUT STD_LOGIC;
BEGIN
-- Process Statement
-- Concurrent Procedure Call
```

- -- Concurrent Procedure Call
- -- Concurrent Signal Assignment -- Conditional Signal Assignment
- -- Conditional Signal Assignment
- -- Selected Signal Assignment
- -- Component Instantiation Statement
- -- Generate Statement

END a;

## Verilog HDL Sample Verilog HDL template file: Template

//Verilog Custom Instruction Template

```
module <__module_name>(
          // CPU's master-input clk <required for multi-cycle>
    clk.
    reset, // CPU's master asynchronous reset <required for multi-cycle>
    clk en, // Clock-qualifier <required for multi-cycle>
    start, // True when this instr. issues <required for multi-cycle>
    done, \ // True when instr. completes <required for variable muli-cycle> data, \ // operand A <always required>
    datab, // operand B <optional>
           // N-field selector <required for extended>
    n,
            // operand A selector <used for Internal register file access>
    a.
    b,
            // operand b selector <used for Internal register file access>
           // result destination selector <used for Internal register file access>
    c,
    readra, // register file index <used for Internal register file access>
    readrb, // register file index <used for Internal register file access>
    writerc,// register file index <used for Internal register file access>
result // result <always required>
    );
    input clk;
    input reset;
    input clk_en;
    input start;
    input readra;
    input readrb;
    input writerc;
    input [7:0] n;
    input [4:0] a;
    input [4:0] b;
    input [4:0] c;
    input [31:0]dataa;
    input [31:0]datab;
    output[31:0]result;
    output done;
// Port Declaration
// Wire Declaration
// Integer Declaration
// Concurrent Assignment
```

// Always Construct

endmodule

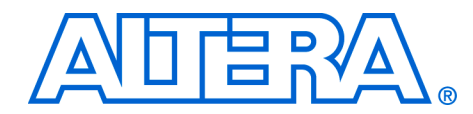

## Appendix B. Custom Instruction Built-In Functions

## **Overview**

The Nios II **gcc** compiler is customized with built-in functions to support custom instructions. This section lists the built-in functions.

For more information about **gcc** built-in functions, refer to **www.gnu.org**.

Nios II custom instruction built-in functions are of the following types:

- Returning void
- Returning int
- Returning float
- Returning a pointer

## Built-In Functions Returning void

| void builtin custom n (int n);                                       |
|----------------------------------------------------------------------|
| <pre>voidbuiltin_custom_ni (int n, int dataa);</pre>                 |
| <pre>voidbuiltin_custom_nf (int n, float dataa);</pre>               |
| <pre>voidbuiltin_custom_np (int n, void *dataa);</pre>               |
| <pre>voidbuiltin_custom_nii (int n, int dataa, int datab);</pre>     |
| <pre>voidbuiltin_custom_nif (int n, int dataa, float datab);</pre>   |
| <pre>voidbuiltin_custom_nip (int n, int dataa, void *datab);</pre>   |
| <pre>voidbuiltin_custom_nfi (int n, float dataa, int datab);</pre>   |
| <pre>voidbuiltin_custom_nff (int n, float dataa, float datab);</pre> |
| <pre>voidbuiltin_custom_nfp (int n, float dataa, void *datab);</pre> |
| <pre>voidbuiltin_custom_npi (int n, void *dataa, int datab);</pre>   |
| <pre>voidbuiltin_custom_npf (int n, void *dataa, float datab);</pre> |
| <pre>voidbuiltin_custom_npp (int n, void *dataa, void *datab);</pre> |
|                                                                      |
|                                                                      |
|                                                                      |

## Built-in Functions Returning int

| int | builtin_custom_in (int n);                            |
|-----|-------------------------------------------------------|
| int | builtin_custom_ini (int n, int dataa);                |
| int | _builtin_custom_inf (int n, float dataa);             |
| int | builtin_custom_inp (int n, void *dataa);              |
| int | builtin_custom_inii (int n, int dataa, int datab);    |
| int | builtin_custom_inif (int n, int dataa, float datab);  |
| int | builtin_custom_inip (int n, int dataa, void *datab);  |
| int | builtin_custom_infi (int n, float dataa, int datab);  |
| int | builtin_custom_inff (int n, float dataa, float datab) |
| int | builtin_custom_infp (int n, float dataa, void *datab) |
| int | builtin_custom_inpi (int n, void *dataa, int datab);  |
| int | builtin_custom_inpf (int n, void *dataa, float datab) |
| int | builtin custom inpp (int n, void *dataa, void *datab) |

| Built-in<br>Functions<br>Returning float        | <pre>floatbuiltin_custom_fn (int n);<br/>floatbuiltin_custom_fni (int n, int dataa);<br/>floatbuiltin_custom_fnf (int n, float dataa);<br/>floatbuiltin_custom_fnp (int n, void *dataa);<br/>floatbuiltin_custom_fnii (int n, int dataa, int datab);<br/>floatbuiltin_custom_fnif (int n, int dataa, float datab);<br/>floatbuiltin_custom_fnip (int n, int dataa, void *datab);<br/>floatbuiltin_custom_fnif (int n, float dataa, int datab);<br/>floatbuiltin_custom_fnff (int n, float dataa, float datab);<br/>floatbuiltin_custom_fnff (int n, float dataa, float datab);<br/>floatbuiltin_custom_fnfp (int n, float dataa, void *datab);<br/>floatbuiltin_custom_fnpi (int n, void *dataa, int datab);<br/>floatbuiltin_custom_fnpf (int n, void *dataa, float datab);<br/>floatbuiltin_custom_fnpf (int n, void *dataa, void *datab);<br/>floatbuiltin_custom_fnpf (int n, void *dataa, void *datab);</pre>              |
|-------------------------------------------------|----------------------------------------------------------------------------------------------------|
| Built-in<br>Functions<br>Returning a<br>Pointer | <pre>void *builtin_custom_pn (int n);<br/>void *builtin_custom_pni (int n, int dataa);<br/>void *builtin_custom_pnf (int n, float dataa);<br/>void *builtin_custom_pnp (int n, void *dataa);<br/>void *builtin_custom_pnii (int n, int dataa, int datab);<br/>void *builtin_custom_pnif (int n, int dataa, float datab);<br/>void *builtin_custom_pnif (int n, int dataa, void *datab);<br/>void *builtin_custom_pnif (int n, float dataa, int datab);<br/>void *builtin_custom_pnif (int n, float dataa, int datab);<br/>void *builtin_custom_pnff (int n, float dataa, float datab);<br/>void *builtin_custom_pnfp (int n, float dataa, void *datab);<br/>void *builtin_custom_pnfp (int n, void *dataa, int datab);<br/>void *builtin_custom_pnpf (int n, void *dataa, float datab);<br/>void *builtin_custom_pnpf (int n, void *dataa, float datab);<br/>void *builtin_custom_pnpf (int n, void *dataa, void *datab);</pre> |

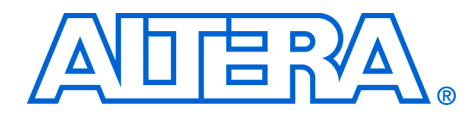

Appendix C. Porting First-Generation Nios Custom Instructions to Nios II Systems

| Overview                              | Most first-generation Nios custom instructions will port over to a Nios II system with minimal changes. This chapter clarifies hardware and software considerations when porting first-generation Nios custom instructions to your Nios II system.                                                                                                    |
|---------------------------------------|----------------------------------------------------------------------------------------------------|
| Hardware<br>Porting<br>Considerations | Both combinatorial and multi-cycle first-generation Nios custom<br>instructions will work with a Nios II system without any changes.<br>However, because parameterized first-generation Nios custom<br>instructions allow a prefix to be passed to the custom instruction logic<br>block, parameterized first-generation Nios custom instructions require a<br>design change.                                                                                                    |
|                                       | There is no strict definition for the use of prefixes in first-generation Nios systems, but in most cases the prefix controls the operation performed by the custom instruction. However in a Nios II system, the prefix option is supported directly by extended custom instructions. Therefore, any parameterized first-generation Nios custom instruction that uses a prefix to control the operation executed by the custom instruction should be ported to a Nios II extended custom instruction. Refer to "Extended Custom Instruction Architecture" on page 1–9.                                                                                               |
|                                       | Any other use of the prefix can be accomplished with one of the Nios II custom instruction architecture types. Refer to "Custom Instruction Architectural Types" on page 1–4.                                                                                                    |
| Software Porting<br>Considerations    | All first-generation Nios custom instructions will require a small change<br>to application software. Assuming no hardware changes (i.e., not a<br>parameterized first-generation custom instruction), software porting<br>should be nothing more than a search and replace operation. The first-<br>generation Nios and Nios II system macro definition nomenclature is<br>different; therefore first-generation Nios macro calls should be replaced<br>by the Nios II macros. In the case of parameterized first-generation<br>custom instructions, additional changes will be required depending on<br>the implementation. Refer to Chapter 2, Software Interface. |